**Operating instructions** 

# METTLER TOLEDO MultiRange Application software IND690-Form

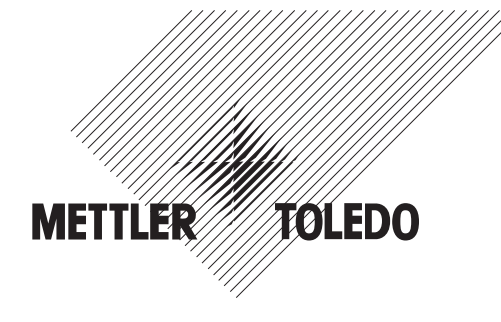

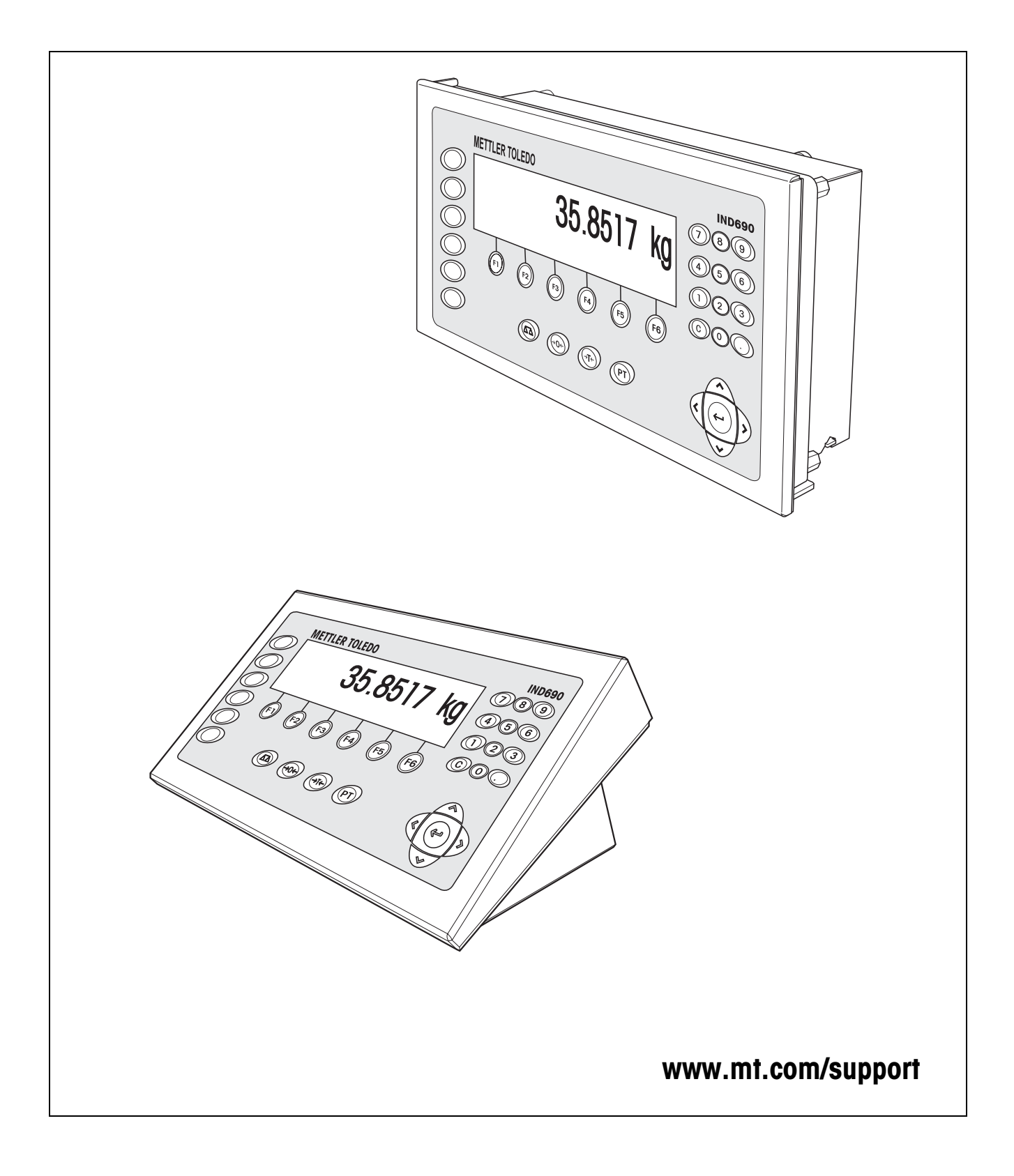

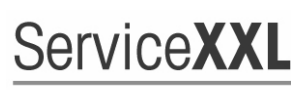

**Tailored Services** 

Congratulations on choosing the quality and precision of METTLER TOLEDO. Proper use according to these instructions and regular calibration and maintenance by our factory-trained service team ensure dependable and accurate operation, protecting your investment. Contact us about a ServiceXXL agreement tailored to your needs and budget.

We invite you to register your product at <u>www.mt.com/productregistration</u> so we can contact you about enhancements, updates and important notifications concerning your product.

# Contents

Page

| <b>1</b><br>1.1<br>1.2<br>1.3<br>1.4<br>1.5 | Formulation functions<br>Documentation<br>Introduction<br>FORMULATION application<br>PHARMA FORMULATION application<br>TOTALIZING application | <b>4</b><br>4<br>4<br>7<br>9 |
|---------------------------------------------|----------------------------------------------------------------------------------------------------|------------------------------|
| <b>2</b><br>2.1<br>2.2                      | Settings in the master mode<br>Overview of the PAC master mode block<br>Settings in the PAC master mode block                                 | <b>11</b><br>11<br>11        |
| 3                                           | Application blocks                                                                                                    | 13                           |
| 4                                           | What to do if?                                                                                                    | 15                           |
| 5                                           | Technical data                                                                                                    | 16                           |
| 6                                           | Index                                                                                                    | 17                           |

# **1** Formulation functions

# 1.1 Documentation

The weighing terminal IND690-... comes supplied with a CD containing all the documentation on the weighing system IND690.

These operating instructions describe the operation and configuration of the application software IND690-Form.

The basic information for working with the weighing terminal IND690-... can be found in the operating instructions IND690-Base.

# 1.2 Introduction

The IND690-Form offers 3 different formulation applications, which you can select in the master mode:

FORMULATION, PHARMA FORMULATION and TOTALIZING.

# **1.3 FORMULATION application**

In this application, you can measure out several components into a container one after the other. Each recipe and each component can be provided with an identification.

## Prerequisite

In the master mode, the FORMULATION application is selected.

**Function keys** With the FORMULATION application the function keys are allocated as follows:

| MAN                                | SUM                                 | CONT                                 | PLUS                 | _ | _ |
|------------------------------------|-------------------------------------|--------------------------------------|----------------------|---|---|
| Enter weight<br>values<br>manually | Display net<br>sum and print<br>out | Subtotal for<br>current<br>container | Add weight<br>values | _ | _ |

→ Press the relevant function key, in order to select the function.

Example → Press the MAN key. Then you can enter the known weight values manually via the keyboard.

## When the function keys have a different allocation

→ Press the cursor keys < or > repeatedly until the function key assignment shown above appears.

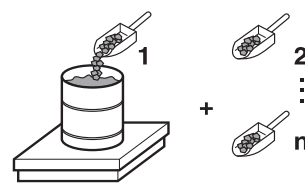

# 1.3.1 Formulation

- 1. Press CODE A key and enter the identification for the recipe.
- 2. Place the empty container on the weighing platform and tare.
- 3. Press CODE C key and enter the identification for the first component.
- 4. Add first component. The display indicates the net weight of the current component.
- Press PLUS key. The weighing platform tares automatically and the display registers 0.000 kg. The current net sum in the container is determined and the component counter is increased by 1.
- In order to add further components in the container, repeat steps 3 to 5. Max. 15 components per container are possible.
- Changing the container
   7. If more than 15 components are filled into a container or the container is overfilled: Press CONT key and place a new container on the weighing platform. The container counter is increased by 1, the component counter is set back to zero for the new container and the tare weight is deleted.
  - **Ending formulation** 8. When fewer than 15 components have been dispensed into container, press CONT key.
    - 9. Clear weighing platform.
    - 10. Press SUM key.

The net sum is displayed and automatically printed out.

- 11. If the net sum is to be placed into temporary storage, press the ENTER key.
- 12. Press CLEAR key.

The net sum is deleted and the component counter and the container counter are reset.

## 1.3.2 Carrying over the known weight value to the sum

1. Press MAN key.

increased by 1.

 Enter the weight value and confirm with ENTER. The weight value is stored in the sum memory and the component counter is

#### Note

With the FUNCTION CHANGE key you can select the weight unit for entering known weight values.

## 1.3.3 Tolerance control with DeltaTrac

Using DeltaTrac in the application FILLING you can monitor on weighing in the compliance of the tolerances with the target weight, see section "Additional functions" in the operating instructions and installation information IND690-Base weighing terminal..

The weight value is only added to the sum when the weight value lies within the tolerance limits.

- 1. Preset the DeltaTrac target values for the current component.
- 2. Add the component.

If there is an addition beyond the tolerance limits, remove the container and fill again or delete the target value.

3. Press PLUS key.

The components are only carried over to the sum when they lie within the tolerance limits.

#### Note

The weight unit for entering the DeltaTrac target values can be selected with the cursor keys < or >.

#### 1.3.4 FORMULATION on multiple weighing platforms

Up to 4 weighing platforms can be connected to the IND690-Form, see section "Basic functions" in the operating instructions IND690-Base weighing terminal.

#### Note for formulation on multiple weighing platforms

→ Use a separate container on each weighing platform.

#### 1.3.5 Recalling information regarding the FORMULATION application

Using the key sequence INFO, FUNCTION key you can recall information regarding the FORMULATION application.

| INFO, MAN  | Display last entered weight value.                     |
|------------|--------------------------------------------------------|
| INFO, CONT | Display number and subtotal for the current container. |
| INFO, PLUS | Display the last weighed components.                   |

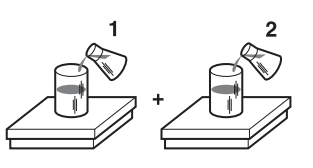

# **1.4 PHARMA FORMULATION application**

In this application, you can fill each component of a recipe in a separate container. Each recipe and each component can be individually provided with an identification.

#### Prerequisite

In master mode, the PHARMA FORMULATION application is selected.

Function keys

With the PHARMA FORMULATION application the function keys are allocated as follows:

| MANUAL                      | SUM                           | CONTAINER       |  |
|-----------------------------|-------------------------------|-----------------|--|
| Enter weight value manually | Display net sum and print out | Close container |  |

- → Press the relevant function key, in order to choose the functions.
- Example → Press the MANUAL key. Then you can enter the known weight values manually via the keyboard.

#### If the function keys have a different allocation

→ Press the cursor keys < or > repeatedly until the function key assignment shown above appears.

#### 1.4.1 Pharma formulation

- 1. Press CODE A key and enter the identification for the recipe.
- 2. Place the conatiner on the weighing platform and tare. The container counter is increased by 1.
- 3. Press CODE C key and enter the identification of the first component.
- 4. Add the components. The display shows the net weight of the current component.
- 5. Press CONTAINER key. The tare weight of the container is deleted.
- 6. In order to add further components, repeat steps 2 to 5.

#### Ending pharma 7. Press SUM key. formulation The net sum is a

The net sum is displayed and automatically printed out.

- 8. If the net sum is to be placed into temporary storage, press the ENTER key.
- 9. Press CLEAR key. The net sum is deleted, and the component and container counters are reset.

## 1.4.2 Carrying over the weight values to the sum

- 1. Press MANUAL key.
- Enter the weight value and confirm with ENTER. The weight value is stored in the sum memory and the item counter is increased by 1.

### Note

The weight unit for entering known weight values can be selected with the cursor keys < or >.

## 1.4.3 Tolerance control with DeltaTrac

With DeltaTrac in the application FILLING you can monitor on weighing in the compliance of the tolerances with a target value, see section "Additional functions" in the operating instructions IND690-Base weighing terminal.

The weight value is only added to the sum when the weight value lies within the tolerance limits. Possible settings in the master mode:

- FILL A target value applicable to all fillings.
- COMPOUNDING A target value for each container or each component.

## Filling

- 1. Preset DeltaTrac target values.
- 2. Add component. If there is an addition beyond the tolerance limits, remove the container and fill
- again or delete the target value. 3. Press CONTAINER key.

The components are only then carried over to the sum if they lie within the tolerance limits.

 For the additional components, repeat steps 2 and 3. The DeltaTrac target values remain stored until new values are entered or the values are deleted.

## Compounding

- 1. Preset the DeltaTrac target values for the components.
- 2. Add component.

If there is an addition beyond the tolerance limits, remove the container and fill again or delete the target value.

3. Press CONTAINER key.

The component is only then carried over to the sum if it lies within the tolerance limits.

 For additional components, repeat steps 1 to 3. The DeltaTrac target values are deleted after each component.

## Note

The weight unit for entering the DeltaTrac target values can be selected with the cursor keys < or >.

#### 1.4.4 PHARMA FORMULATION on multiple weighing platforms

Up to 4 weighing platforms can be connected to the IND690-Form, see section "Basic functions" in the operating instructions IND690-Base weighing terminal.

#### Note formulation on multiple weighing platforms

- → Use a separate container on each weighing platform.
- **1.4.5** Recalling information regarding the PHARMA FORMULATION application Using the key sequence INFO, FUNCTION key you can recall information regarding the PHARMA FORMULATION application.

INFO, MANUALDisplay the last entered weight value.INFO, CONTAINERDisplay the sum for the current container.

# 5 TOTALIZING application

In this application, you can determine the total weight of several items. Each sum and each item can be provided with an identification.

#### Prerequisite

In the master mode the TOTALIZING application is selected.

**Function keys** 

**ys** With the TOTALIZING application the function keys are allocated as follows:

| MANUAL                       | SUM                             | PLUS              |
|------------------------------|---------------------------------|-------------------|
| Enter weight values manually | Display gross sum and print out | Add weight values |

→ Press the relevant function key in order to select the function.

Example

→ Press the MANUAL key.

Then you can enter the weight values manually via the keyboard.

#### If the function keys have a different allocation

→ Press the cursor keys < or > repeatedly until the function key assignment shown above appears.

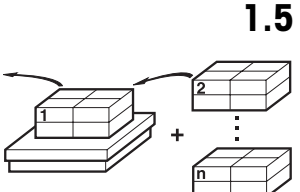

# 1.5.1 Totalizing

- 1. Press CODE A key and enter the identification for the sum.
- 2. Press CODE C key and enter the identification for the first item.
- 3. Put the first item on.
- 4. Press PLUS key. The item counter is increased by 1 and displayed with the gross sum.
- 5. Place the additional items on and repeat steps 2 to 4.

## **Ending totalizing** 6. Press SUM key.

The gross sum is displayed and printed out automatically.

- 7. In order to place the gross sum into temporay storage, press the ENTER key.
- 8. In order to delete the gross sum, press the CLEAR key. The item counter is reset.

## 1.5.2 Transferring the weight value to the sum

- 1. Press MANUAL key.
- Enter the weight value and confirm with ENTER. The weight value is stored in the sum memory and the item counter is increased by 1.

#### Note

The weight unit for entering known weight values can be selected with the < or > cursor key.

## 1.5.3 TOTALIZING on multiple weighing platforms

Up to 4 weighing platforms can be connected to the IND690-Form, see section "Basic functions" in the operating instructions IND690-Base weighing terminal. Changing the weighing platform is always possible when using the TOTALIZING application.

## 1.5.4 Recalling information regarding the TOTALIZING application

Using the key sequence INFO, FUNCTION key you can recall information regarding the TOTALIZING application.

| INFO, MANUAL | Display the last entered weight value.         |
|--------------|------------------------------------------------|
| INFO, PLUS   | Display the number of items weighed until now. |

# 2 Settings in the master mode

# 2.1 Overview of the PAC master mode block

In this block, the following settings are possible:

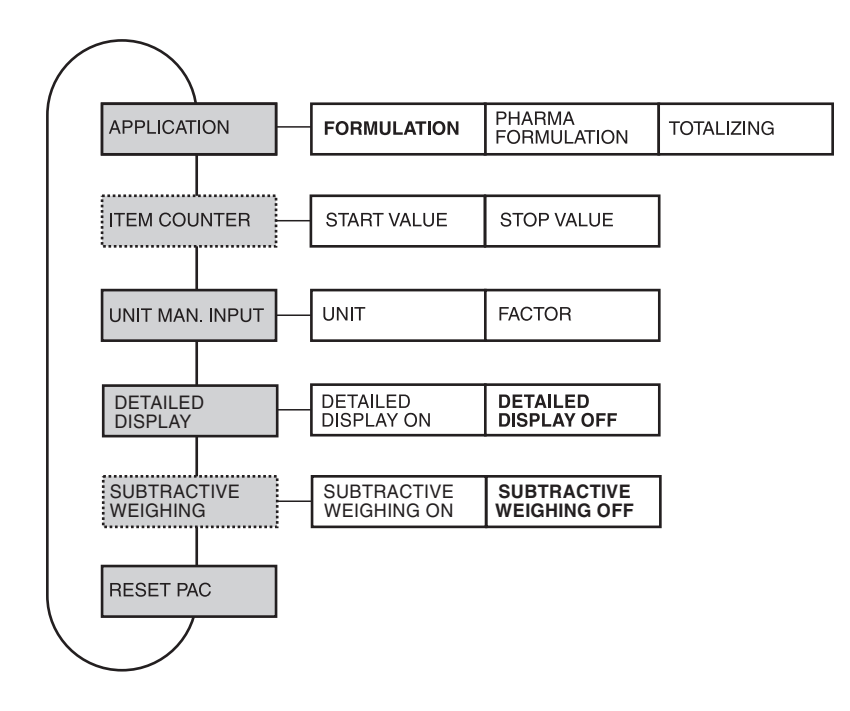

- Legend Blocks on a grey background are described extensively in the following.
  - Factory settings are printed in **bold** type.
  - Blocks that appear only under specific conditions are **dotted**.

# 2.2 Settings in the PAC master mode block

| APPLICATION        | Select application                                                                             |
|--------------------|------------------------------------------------------------------------------------------------|
| FORMULATION        | Fill the recipe components one after the other into the container.                             |
| PHARMA FORMULATION | Fill the recipe components one after the other into separate containers.<br>Possible settings: |
|                    | <ul> <li>FILL – Fill all components to the same target value.</li> </ul>                       |
|                    | <ul> <li>COMPOUNDING – Fill each component to a different target value.</li> </ul>             |
| TOTALIZING         | Totalize several items.                                                                        |

| ITEM COUNTER | Set the item counter with the application TOTALIZING |  |
|--------------|------------------------------------------------------|--|
| START VALUE  | Possible values: 1 9999 (factory setting: 1)         |  |
| STOP VALUE   | Possible values: 1 9999 (factory setting: 9999)      |  |

| UNIT MANUAL ENTRY | Select preferred unit for weight values, which are entered with the MANUAL key                                                                                                    |
|-------------------|----------------------------------------------------------------------------------------------------|
| UNIT              | Possible units: g, kg, lb, ozt, dwt, oz, Stk, Pcs, neutral unit<br>Factory setting: kg                                                                                                    |
| FACTOR            | Enter the conversion factor for the neutral unit.<br><b>Example:</b> For determining the weight of liquids, enter the density of the liquid as the factor. In weighing operation, enter the volume of the liquid, the weight of the liquid is displayed. |

| DETAILED DISPLAY | Switch on/off additional info line in display                                                                                                    |  |
|------------------|----------------------------------------------------------------------------------------------------|--|
|                  | If DETAILED DISPLAY ON is set, an additional line for info appears in the display, e.g.<br>"Item: 2/9999"<br>For FORMULATION, PHARMA FORMULATION und TOTALIZING only.<br>Factory setting: DETAILED DISPLAY OFF. |  |

| SUBTRACTIVE<br>WEIGHING | Switch on/off totalizing with subtractive weighing                                                                                                    |
|-------------------------|----------------------------------------------------------------------------------------------------|
|                         | If SUBTRACTIVE WEIGHING ON is selected, totalising can also occur with subtractive<br>weighing.<br>For the TOTALIZING application only.<br>Factory setting: SUBTRACTIVE WEIGHING OFF. |

| RESET PAC | Reset all functions to the factory settings                                                  |                                                                        |  |
|-----------|----------------------------------------------------------------------------------------------|------------------------------------------------------------------------|--|
|           | Application<br>Item Counter<br>Unit Manual Entry<br>Detailed Display<br>Subtractive Weighing | Formulation<br>Start value = 1, final value = 9999<br>kg<br>Off<br>Off |  |

# **3** Application blocks

In the following description, the application blocks are shown in the syntax for the MMR command set. When used with the SICS command set, please observe the SICS conventions, see Operating instructions for IND690-Base weighing terminal.

| No.                    | Content                              | Format                          |                                                                                                    |  |
|------------------------|--------------------------------------|---------------------------------|----------------------------------------------------------------------------------------------------|--|
| 301                    | Pac version                          | Response:                       | A_BIND690-Form_V1.00_                                                                                                    |  |
| 302                    | Program number                       | Response:                       | A_B_IP62-0-0xxx_                                                                                                    |  |
| 310                    | Counter                              | Response:<br>Comment:           | A_BNumber_4<br>Application FORMULATION, PHARMA FORMULATION:<br>Component counter<br>Application TOTALIZING: Item counter                                                                                                    |  |
| 311                    | Container counter                    | Response:<br>Comment:           | A_B_ <u>Number_4</u><br>only with the application FORMULATION, PHARMA<br>FORMULATION                                                                                                    |  |
| 312                    | Component counter current container  | Response:<br>Comment:           | A_B       Number_4         only with the application FORMULATION                                                                                                    |  |
| 313                    | Sum net weight                       | Response:                       | A B Weight value Unit                                                                                                    |  |
| 314                    | Sum gross weight                     | Response:<br>Comment:           | A B B       Weight value       Unit         only with the application TOTALIZING                                                                                                    |  |
| 315                    | Manual entry                         | Response:                       | A B Weight value Unit                                                                                                    |  |
| 316                    | Unit manual entry                    | Response:<br>Write:             | A B Unit         A W 3 D Unit                                                                                                    |  |
| 317                    | Start value item<br>counter          | Response:<br>Write:<br>Comment: | A_B_ Number_4         A_W_3_1_7         Number_4         only with the application TOTALIZING                                                                                                    |  |
| 318_001<br><br>318_006 | Identification data<br>Code A Code F | Response:<br>Write:<br>Comment: | $\label{eq:alpha} \begin{array}{ c c c c c c } \hline A_{\perp}B & \_ & \texttt{Name} (\texttt{Text}\_20) & \{\perp} & \texttt{Identification} (\texttt{Text}\_20) \\ \hline A_{\perp}W & \texttt{3}_{\perp}x_{\perp}x_{\perp} & \_ & \texttt{Name} (\texttt{Text}\_20) & \texttt{$$} & \texttt{$$} & \texttt{Identification} (\texttt{Text}\_20) \\ \hline xx = \texttt{18}\_001 \dots \texttt{18}\_006; \\ \texttt{corresponds to the application blocks 094} \dots \texttt{099} \end{array}$ |  |
| 318<br><br>321         | Identification data<br>Code A Code D | Response:<br>Write:<br>Comment: | equal to 318<br>equal to 318<br>xx = 18 21<br>corresponds to the application blocks 094 097                                                                                                    |  |
| 322                    | Sum net weight current container     | Response:<br>Comment:           | A B B       Weight value       Unit         Only with the application FORMULATION                                                                                                    |  |

| No.        | Content                                                        | Format                          |                                                                                                    |
|------------|----------------------------------------------------------------|---------------------------------|----------------------------------------------------------------------------------------------------|
| 323        | Net weight<br>last start weight                                | Response:                       | A_B_ Weight value _ Unit                                                                               |
| 324<br>338 | Net weight component 115                                       | Response:<br>Comment:           | $\begin{tabular}{ c c c c } \begin{tabular}{ c c c c } A_B & $$ & $$ & $$ & $$ & $$ & $$ & $$ & $      |
| 339        | Tare weight current container                                  | Response:<br>Comment:           | A_B_ Weight value       Unit         only with the application FORMULATION, PHARMA         FORMULATION |
| 340        | Stop value item<br>counter                                     | Response:<br>Write:<br>Comment: | A_B_ Number_4         A_W_3_4_0_ Number_4         only with the application TOTALIZING                 |
| 341        | Conversion factor for<br>the neutral unit with<br>manual entry | Response:<br>Write:             | $A \mid B \mid$ Weight value $\mid$ Unit $A \mid W \mid 3 \mid 4 \mid 1 \mid$ Weight value $\mid$ Unit |
| 342        | Gross weight last totalizing procedure                         | Response:                       | A_B_ Weight value _ Unit                                                                               |
| 343        | Tare weight last totalizing procedure                          | Response:<br>Write:             | $A_B =$ Weight value       Unit $A_W =$ $A_A =$ Weight value       Unit                                |

# 4 What to do if ...?

| Error / Display                        | Possible causes                                                                                                | Remedy                                                                                                   |
|----------------------------------------|----------------------------------------------------------------------------------------------------|----------------------------------------------------------------------------------------------------|
| OVERFLOW SUM GROSS<br>OVERFLOW SUM NET | Capacity of buffer for gross sum or for<br>net sum exceeded                                                    | ➔ Delete sum and form sub-sum                                                                            |
| OVERFLOW CONTAINER                     | Capacity of buffer for container counter<br>exceeded                                                           | <ul> <li>Reset counter by deleting sum</li> <li>Suitably divide sum or recipe</li> </ul>                 |
| OVERFLOW<br>ITEMCOUNTER                | <ul> <li>Item counter or component counter<br/>has reached stop value</li> </ul>                               | <ul> <li>Reset counter by deleting sum</li> <li>Select suitable start and stop value</li> </ul>          |
| Overflow Man. Input                    | <ul> <li>Manual entry would exceed capacity<br/>of sum buffer</li> </ul>                                       | <ul> <li>→ Check value of manual entry</li> <li>→ Check value of FACTOR FOR<br/>NEUTRAL UNIT</li> </ul>  |
| WEIGHT TOO LOW                         | Totalizing or formulation with weight which is too low                                                         | <ul> <li>Place item on platform or fill<br/>component; watch 10 d weight<br/>threshold.</li> </ul>       |
| NEGATIVE COMPONENT                     | <ul> <li>Current component negative</li> </ul>                                                                 | <ul> <li>Place component removed last on<br/>scale again until second display is<br/>positive</li> </ul> |
| NO VALUE                               | Manual entry: No value or zero entered                                                                         | → Enter permissible value                                                                                |
| CONT. NOT FINISHED                     | <ul> <li>Sum key pressed without having<br/>formed container sum for all scales<br/>used beforehand</li> </ul> | → Form all container sums                                                                                |
| CLEAR SUM                              | Sum not cleared                                                                                                | → Clear sum                                                                                              |

# 5 Technical data

| Formulation functions |                                                                                          |  |  |  |  |
|-----------------------|------------------------------------------------------------------------------------------|--|--|--|--|
| Sum memory            | Up to 8 places including decimal point                                                   |  |  |  |  |
| Manual entry memory   | Up to 6 places including decimal point                                                   |  |  |  |  |
| Item counter          | Up to 9,999 with freely selectable start and stop value, only for TOTALIZING application |  |  |  |  |
| Component counter     | Up to 9,999, only for FORMULATION and PHARMA FORMULATION applications                    |  |  |  |  |
| Container counter     | Up to 9,999, only for FORMULATION and PHARMA FORMULATION applications                    |  |  |  |  |

# 6 Index

## A

Application 4, 7, 9, 11 C Compounding 8

# D

DeltaTrac 8

# E

Error messages 15

## F

Filling 8, 11 Formulation functions 4, 16 Function keys 4, 7, 9

I

Item counter 12

# R

Reset Pac 12

# S

Subtractive weighing 12

#### **U** Unit manual entry 12

w

What to do if ...? 15

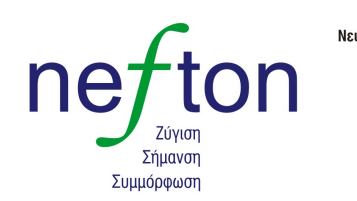

**Νεύτων Τεχνολογίες ΑΒΕΕ** Γέρακα 113,Τ.Θ. 67934 15344 Γέρακας Τηλ: 210 6654544 Fax: 210 6654545 marketing@nefton.gr www.nefton.gr

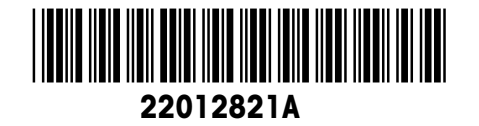

Subject to technical changes © Mettler-Toledo (Albstadt) GmbH 08/08 Printed in Germany 22012821A

Mettler-Toledo (Albstadt) GmbH

D-72458 Albstadt Tel. ++49-7431-14 0, Fax ++49-7431-14 232 Internet: http://www.mt.com